## 新アプリ取得方法 (iPhone版)

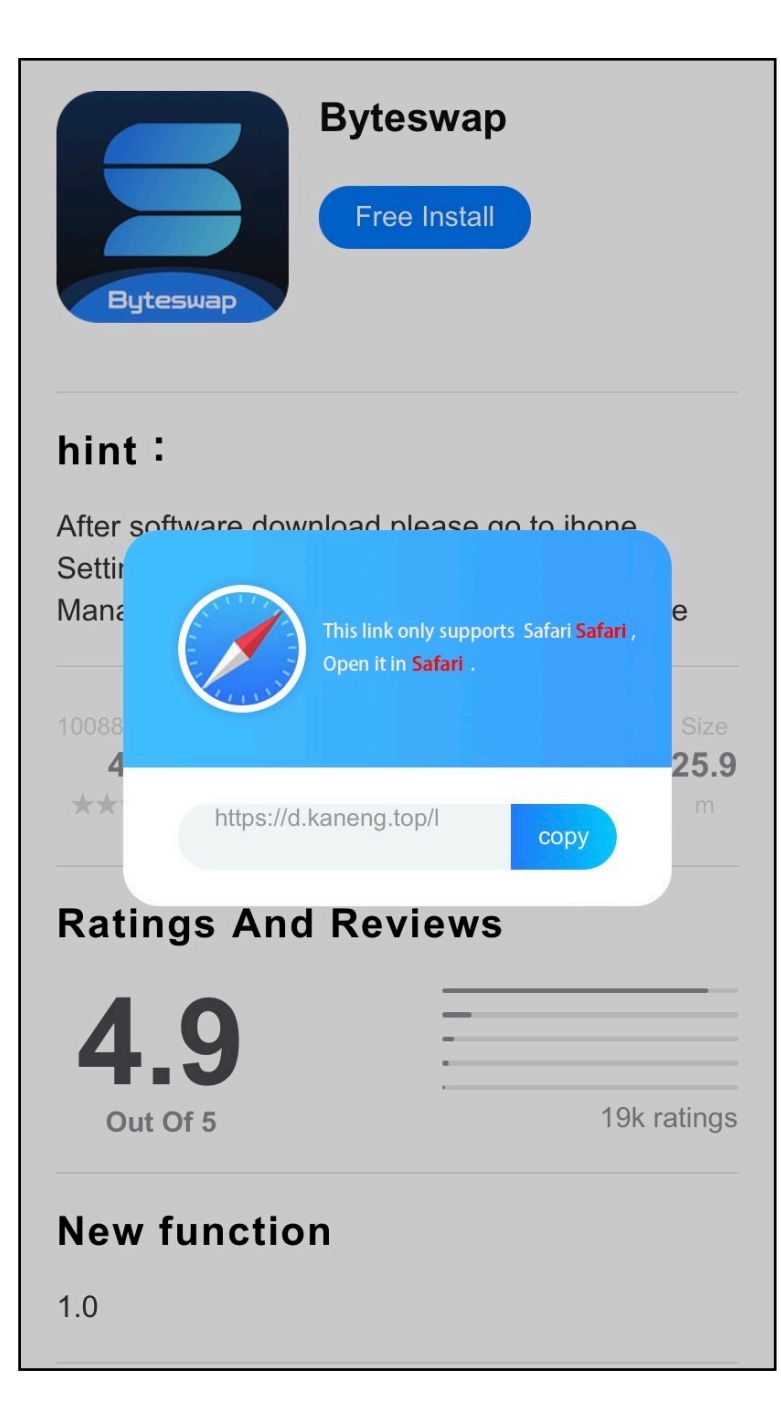

この画面が出て次に進めない人は

「Safari」に下記のアドレスを入力してください

## h5.byteswap.vip

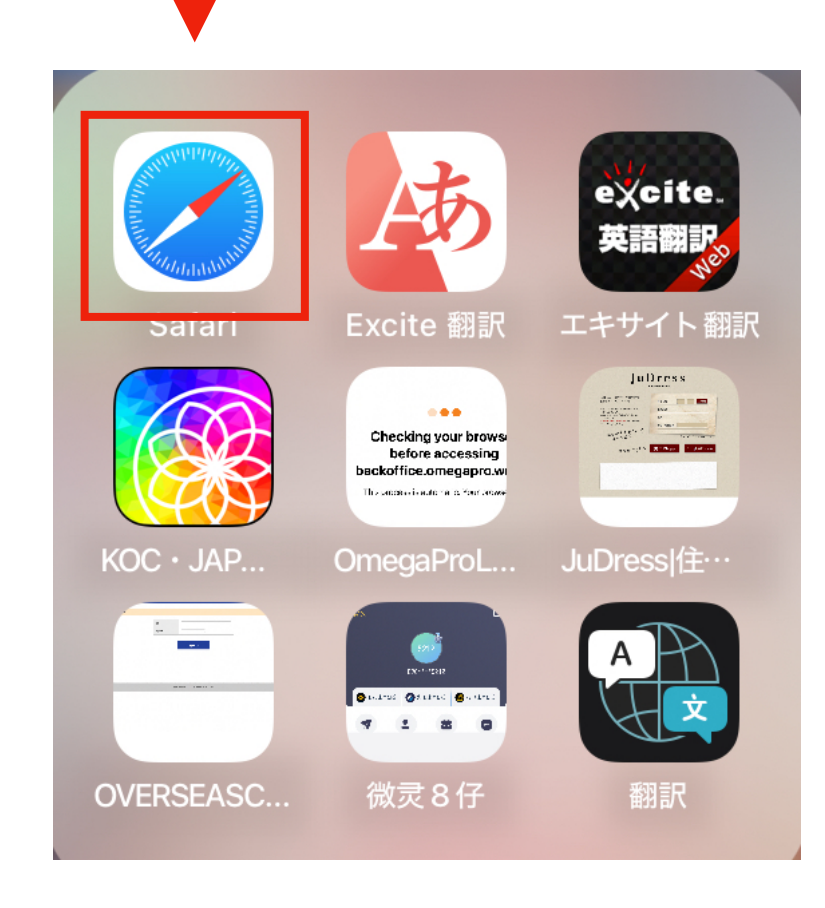

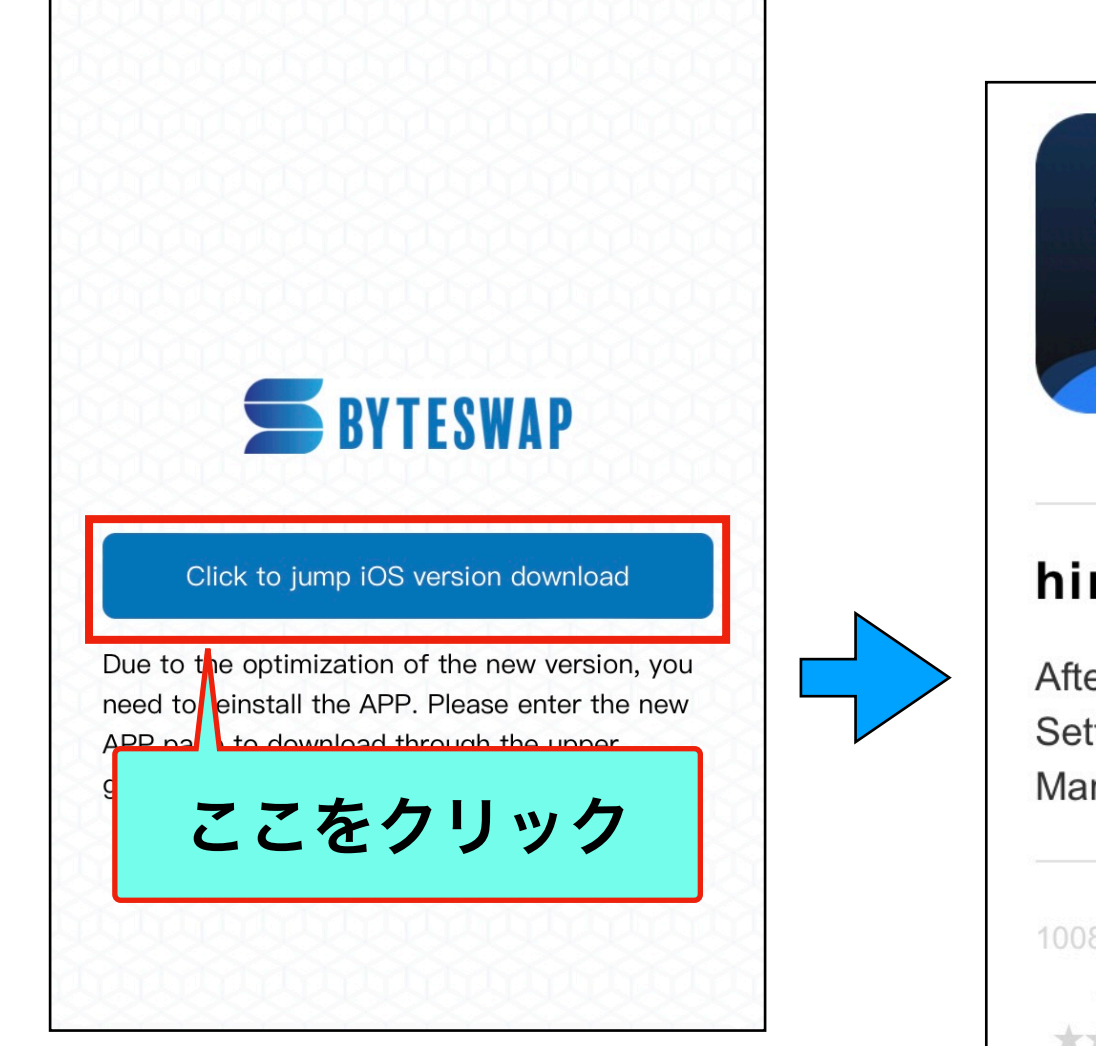

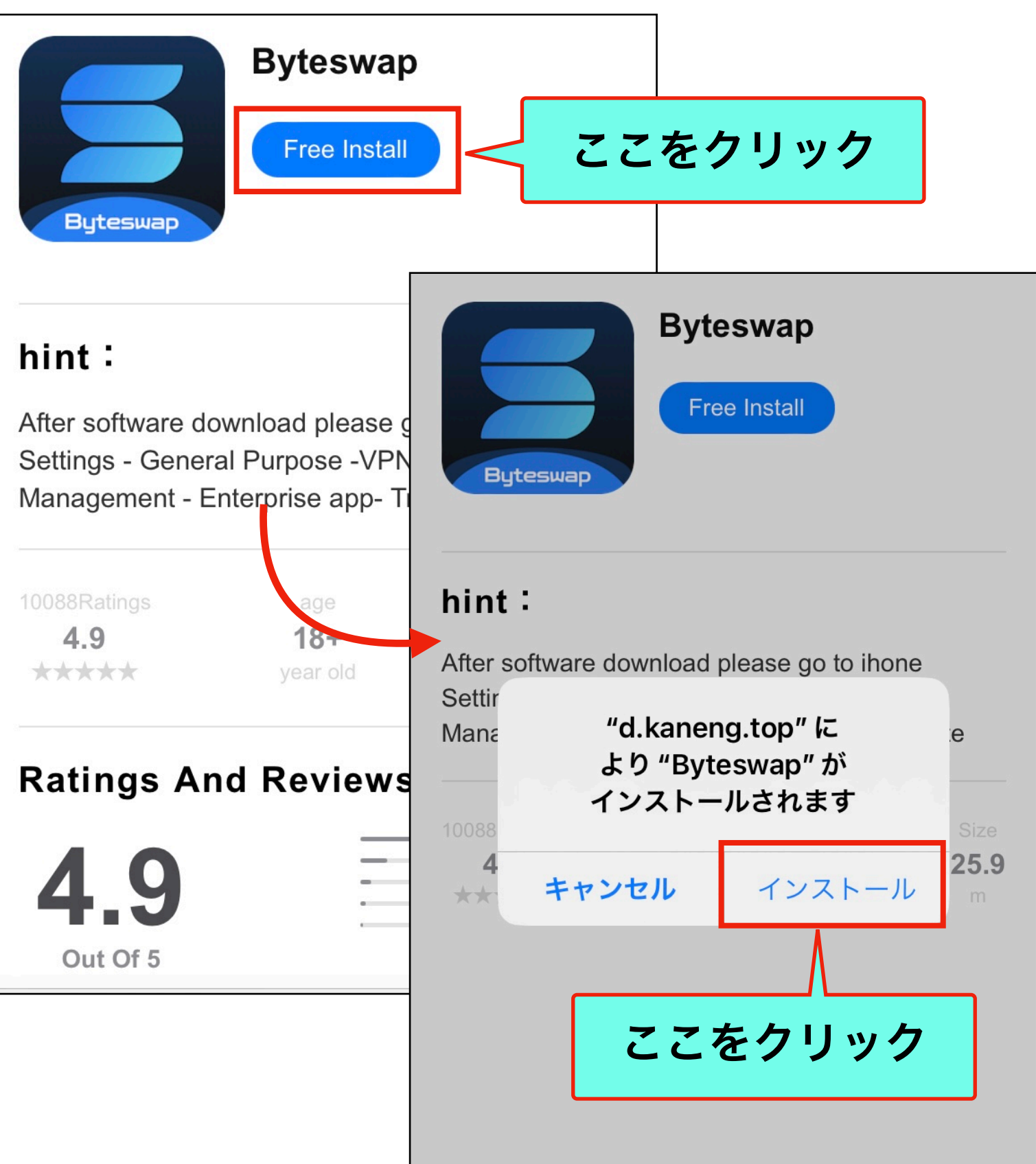

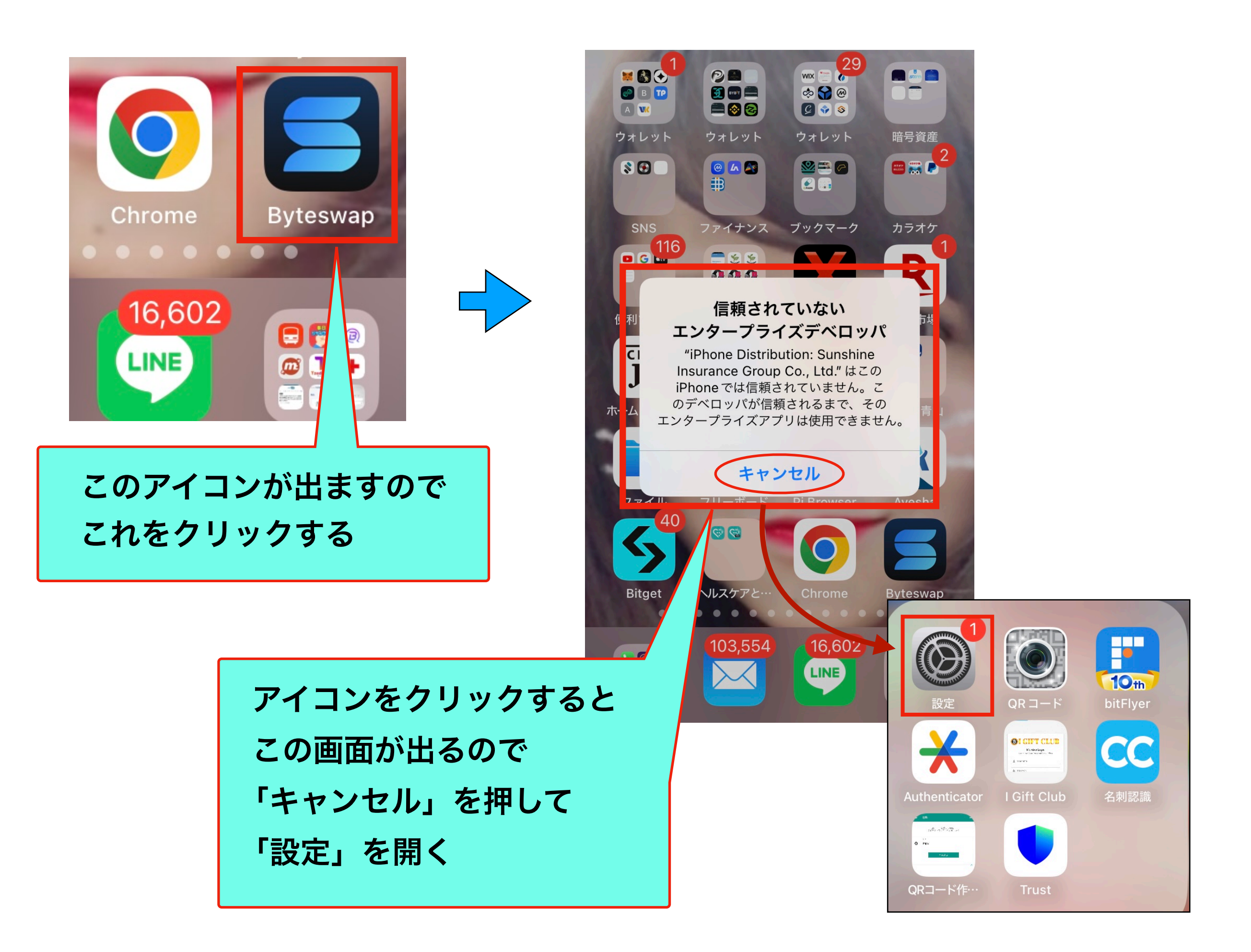

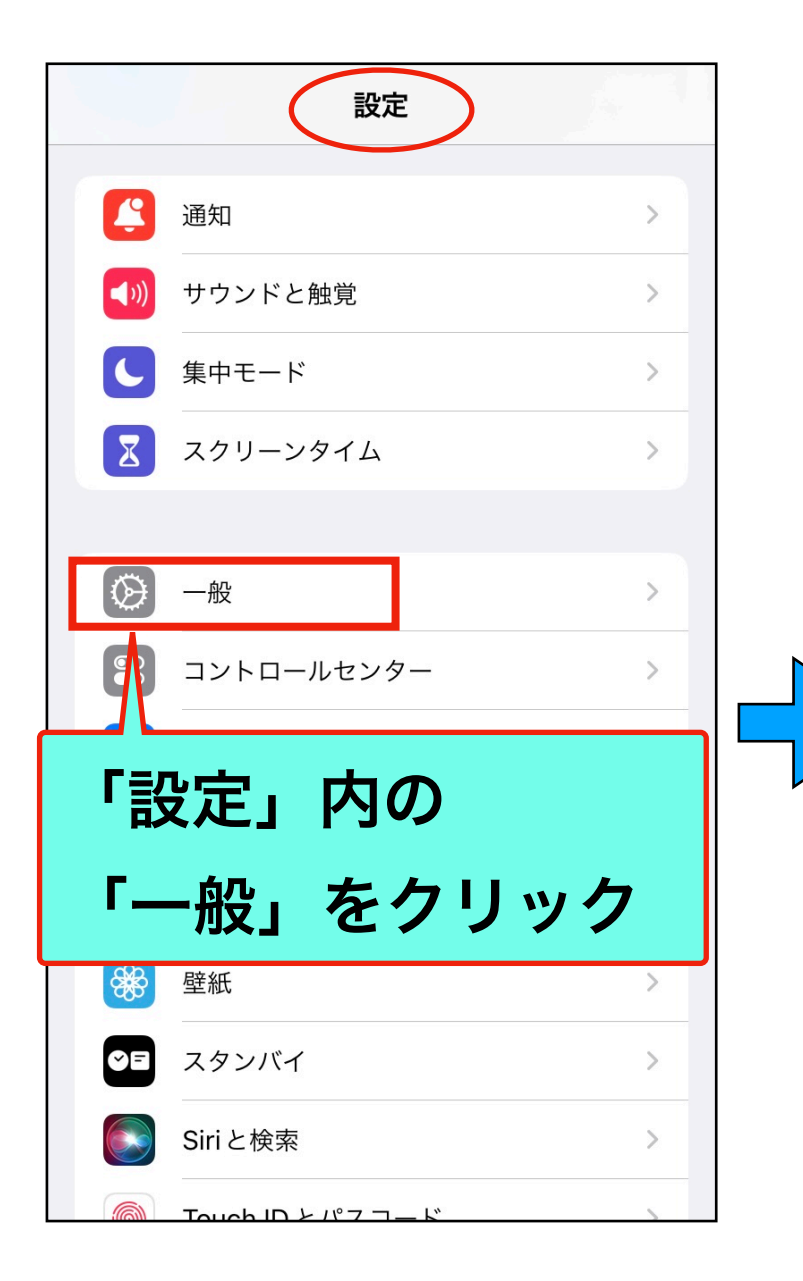

| <b>く</b> 設定 −般     |                |   |
|--------------------|----------------|---|
| 情報 一番下までスク         | <b>′</b> ロ→ル   |   |
| ソフトウェアアップデート       | く設定 一般         |   |
| Apr leCare と保証     | アプリのバックグラウンド更新 | > |
| AirDrop            | 日付と時刻          | > |
| AirF lay と Handoff | キーボード          | > |
| ピクチャインピクチャ         | フォント<br>       | > |
| Cal Flay           | 辞書             | > |
| ホー ムボタン            | VPNとデバイス管理     | ~ |
| iPhoneストレージ        |                |   |
| アプリのバックグラウンド更新     | 「VPNとデバイス管理」を  |   |
|                    | クリックする         |   |
|                    | システム終了         |   |
|                    |                |   |

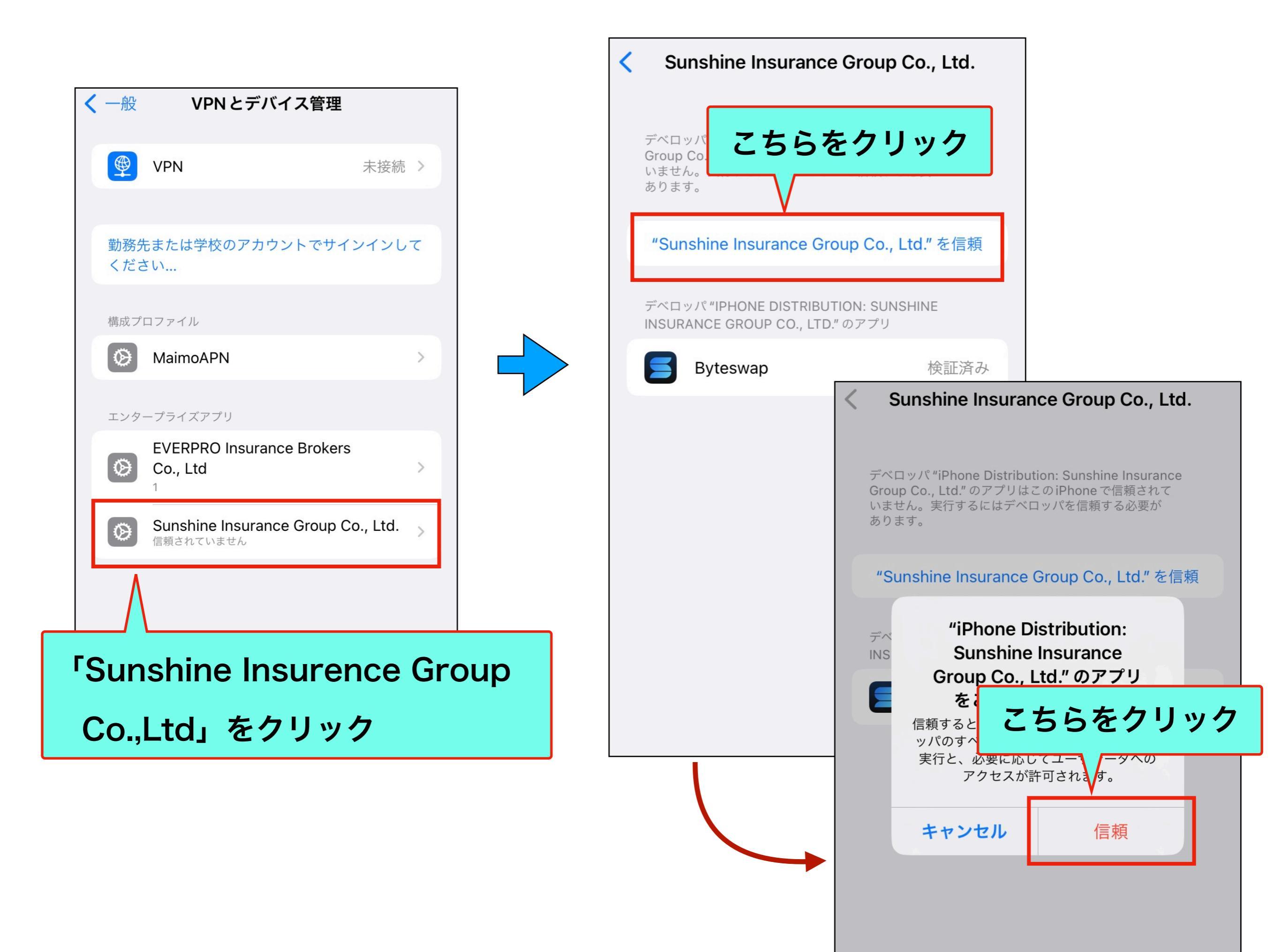

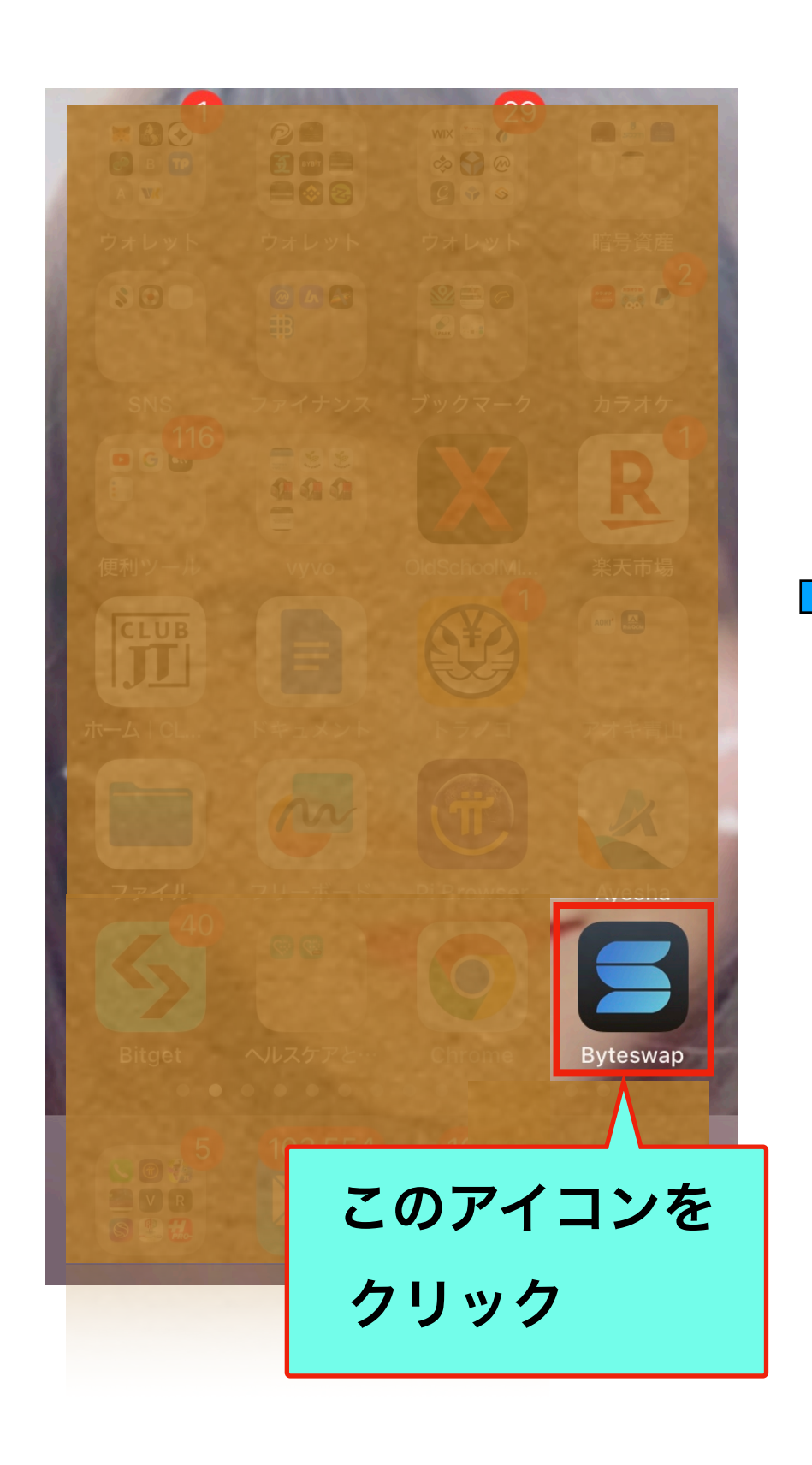

| a docomo 🗢                           | 62% 2 *                 |                             |  |
|--------------------------------------|-------------------------|-----------------------------|--|
| この正                                  | 画面をクリックで                | すると                         |  |
| ログ・                                  | イン画面になり                 | ます                          |  |
| Attentiv                             | ely                     |                             |  |
| serve &                              | fulfill                 |                             |  |
| your needs                           |                         |                             |  |
|                                      |                         | සි                          |  |
|                                      | Mobile phone login      | Email login                 |  |
| 010 ~ Please enter your phone number |                         |                             |  |
|                                      | Please enter a password | Ø                           |  |
|                                      |                         | Contact customer service    |  |
|                                      | Logi                    | 'n                          |  |
|                                      | No acc                  | count?Please register first |  |
|                                      |                         |                             |  |